\*

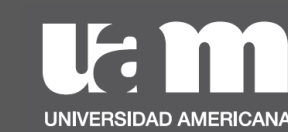

Pasos para ingresar al **Nuevo Autoservicio** 

para Estudiantes

## Ingresá a <u>https://bit.ly/UAM\_autoservicio</u> y colocá tus credenciales de estudiante.

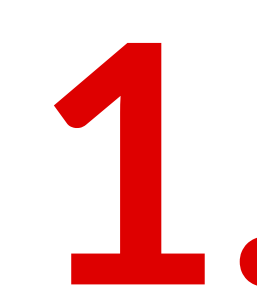

| Iniciar sesión               |         |           |   |  |  |
|------------------------------|---------|-----------|---|--|--|
| estudiante@uamcr.net         |         |           |   |  |  |
| ¿No puede acceder a su       | cuenta? |           |   |  |  |
|                              | Atrás   | Siguiente |   |  |  |
|                              |         |           | - |  |  |
|                              |         |           |   |  |  |
| Cpciones de inicio de sesión |         |           |   |  |  |

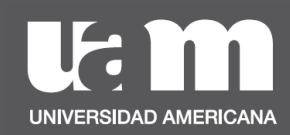

## Se presentará la siguiente pantalla donde deberás elegir la opción: "**REALIZAR UNA SOLICITUD**".

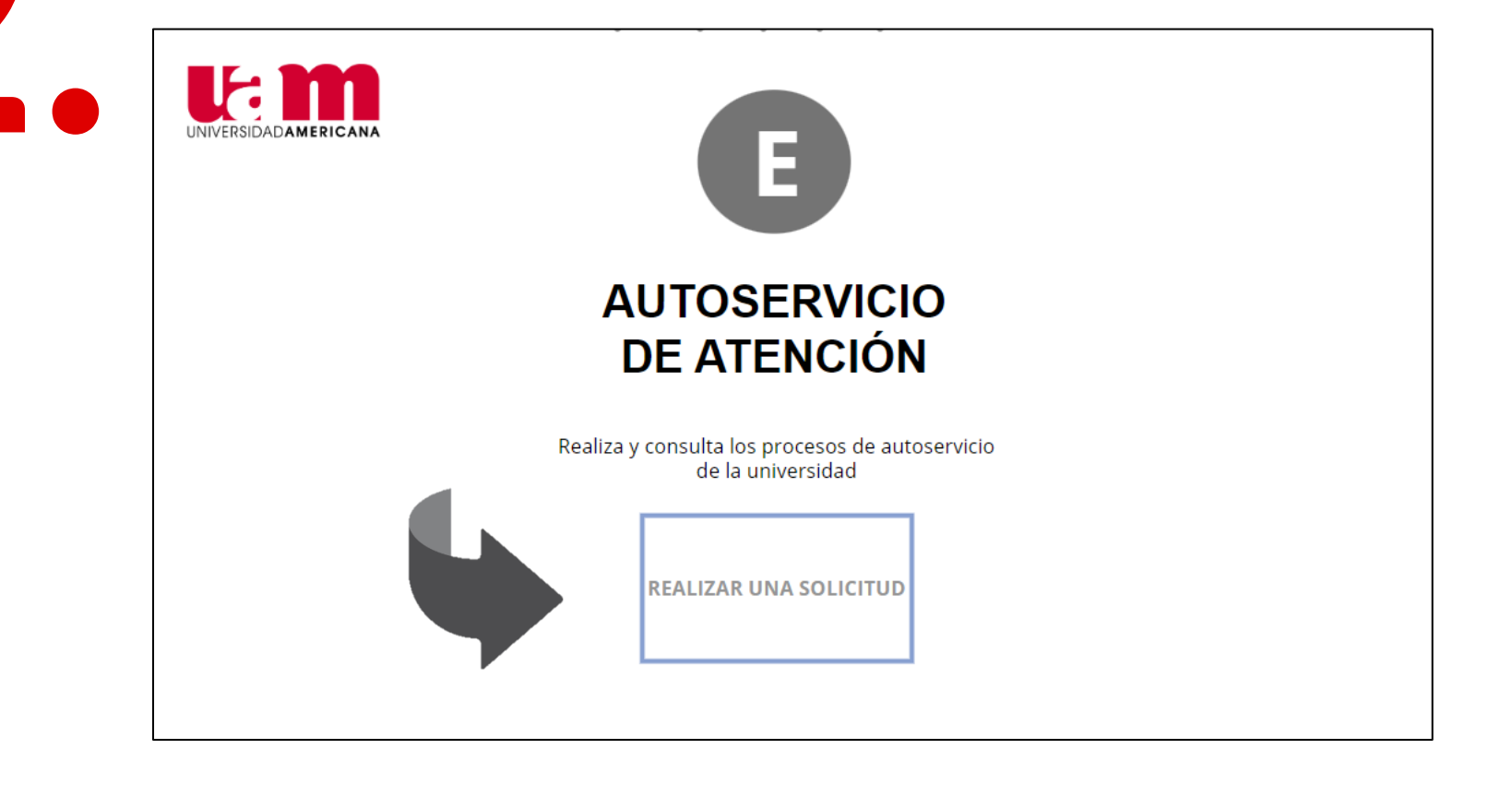

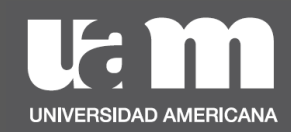

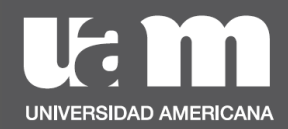

|                                                | NOMBRE<br>OSCAR EDUARDO ROMERO<br>MONTOYA<br>CARNET<br>2022610093186 | MENTOR ASIGNADO<br>karen.ortega@uam.cr<br>CARRERA<br>Administración de<br>Negocios |                                                  |  |  |
|------------------------------------------------|----------------------------------------------------------------------|------------------------------------------------------------------------------------|--------------------------------------------------|--|--|
| Carga de Documentos para<br>TCU                | Entrega fii                                                          | nal de TCU                                                                         | Solicitud de Prematricula de<br>Seminario l y ll |  |  |
| Solicitud de ampliación de<br>Seminario l y ll | Cambio                                                               | de plan                                                                            |                                                  |  |  |

## ¡Listo!

3

Ya podés ingresar tus solicitudes mediante tu Autoservicio.